## 【重要】振込手数料を先方払いでご利用のお客様へ

受取人が負担する振込手数料をインターネットバンキング利用時の手数料で差し引き計 算されている場合、法人インターネットバンキング内の設定を変更する必要があります。

※振込手数料先方払いの場合のお振込における差し引き計算に影響する部分ですので、 必ず現在の設定状況確認・設定変更をお願いいたします。

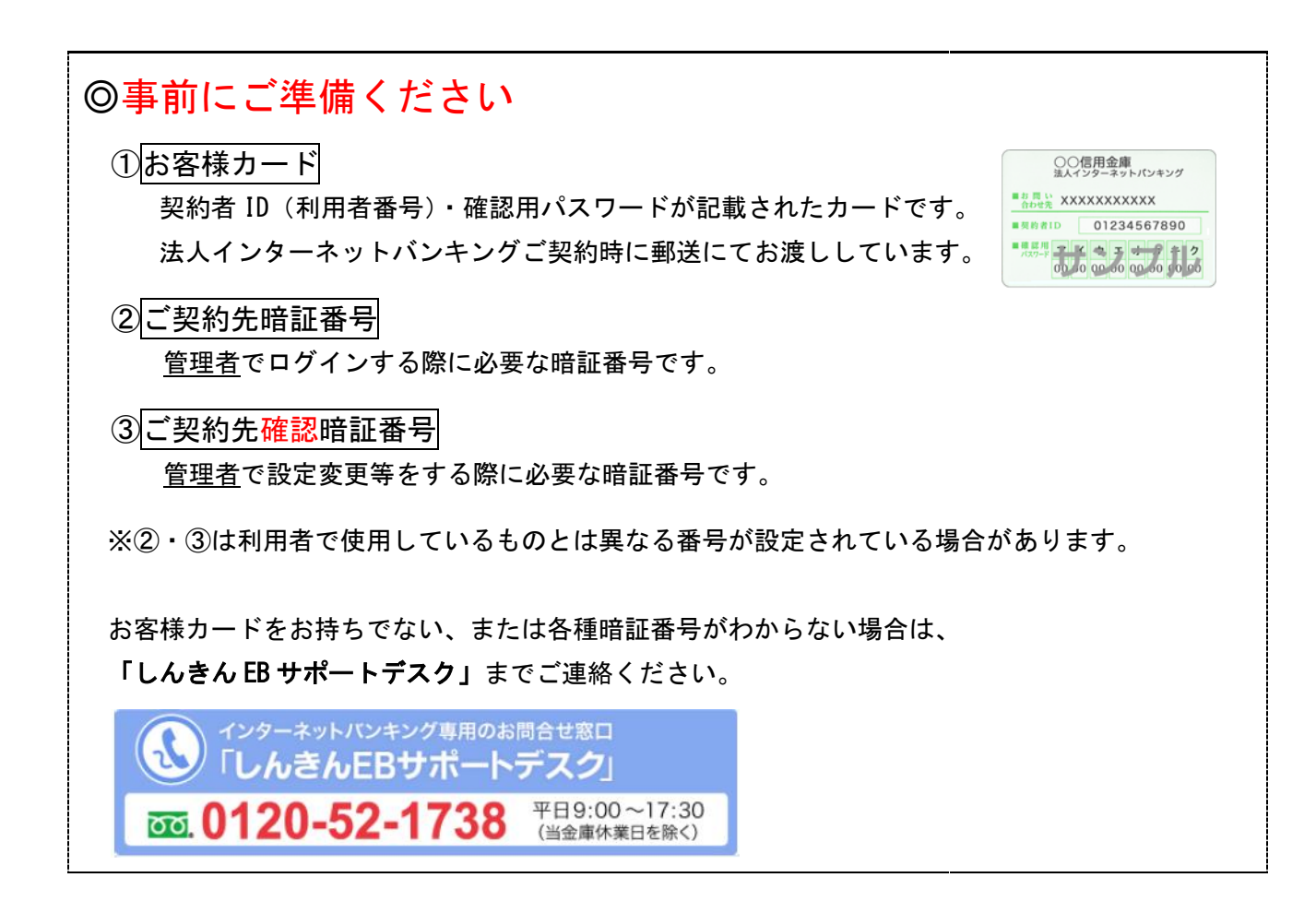

## 次ページからの

<u>1. 現在の設定状況の確認</u> 2. 先方負担 個別手数料 設定の変更 をお願いいたします。

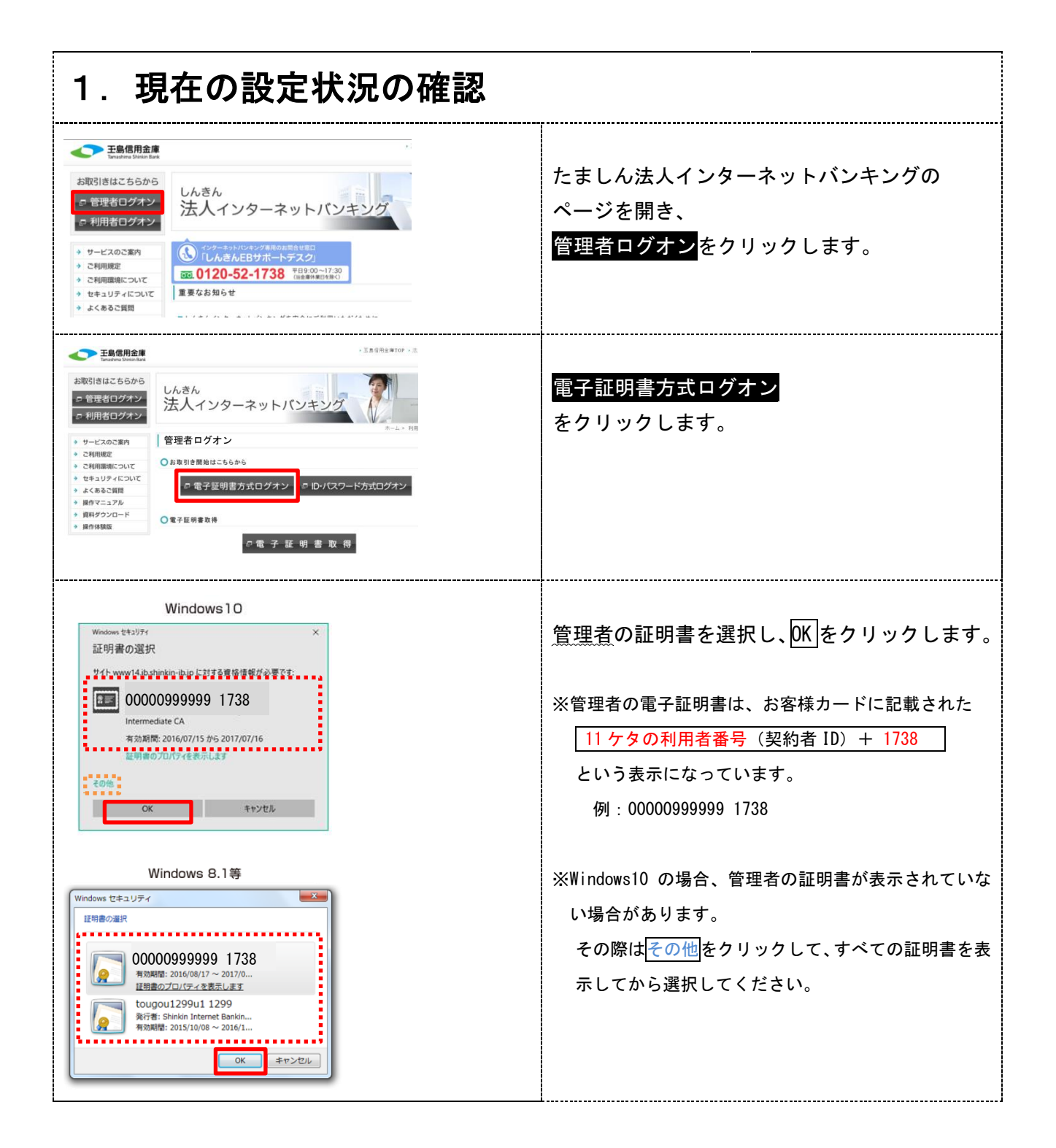

| 【 Windows 10 の場合】<br>Windows 世キ319チイ ×<br>資格情報が必要です<br>このアガリが秘密キーにアクセスすることを許可しますが?<br>キーの説明: CryptoAPI 秘密キー<br>隆可 新可しない | 【Windows 10の場合】<br>「資格情報が必要です」が表示されたら、<br>許可をクリックしてください。                                                                                                    |
|----------------------------------------------------------------------------------------------------|----------------------------------------------------------------------------------------------------|
| ★Microsoft Edge や Google Chrome をお使いの場合<br>(真っ白な画面が表示されて先に進まない場合)                                                       | ★Microsoft Edge や Google Chrome をお使いの場合、上記<br>ダイアログが画面の後ろに隠れて表示されないことがあ<br>ります。その際は画面下部のタスクバーに表示されたアイ<br>コンをクリックするとダイアログが表示されます。                                   |
| 【 Windows 8.1 等の場合】<br>を想用するためのアクセス時间の要素<br>な想用するためのアクセス時间の要素<br>な 用用するためのアクセス時间の要素<br>                                 | 【Windows 8.1等の場合】<br>「キーを使用するためのアクセス許可の要<br>求」が表示されたら、「アクセス許可の付与」<br>にチェックを入れ、OK をクリックしてくださ<br>い。                                                                  |
| ご契約先暗証番号を入力し、 ロッォン を押してください。<br>ご契約先暗証番号<br>ソフトウェアキーボードをは?<br>※ソフトウェアキーボードは、ご契約先暗証番号の入力にご利用いただけます。<br>ログオン クリア 閉じる      | <u>ご契約先暗証番号</u> を入力し、 <u>ログオン</u> をクリッ<br>クしてください。<br>※利用者で使用しているものとは異なる番号に設定されている<br>場合があります。<br>※ご契約先暗証番号を6回誤入力された場合ロックがかかり、<br>利用者でもログインができなくなりますのでご注意くださ<br>い。 |
| 2003/05/17 152<br><b>ご契約先ワンタイムバスワード入</b><br>あ手持ちのカードに記載の確認用バスワード(ワンタイムバスワード)から対応する暗証審号を入力して、<br>のボタンを押してください。           | お手元に <u>お客様カード</u> をご用意ください。<br>画面上の記号と照らし合わせて <u>確認用パスワー</u><br><u>ド</u> を入力し、 <mark>0K</mark> をクリックしてください。                                                       |

| KARDEL インターネットバンキングサービス     Fetfiname 3.480/1/ソシューネット     パックブに留する約64世に、デモロ     Marker Service from the Company     CKIDABELER E C ADDATESE     CKIDABELEREE C 27474E3KDITESEZ/98     CKIDABELEREE アフィル伝法RDITESEZ/98     CKIDABELEREE 2744E3KDITESEZ/98     CKIDABELEREE 2744E3KDITESEZ/98     CKIDABELEREE 2744E3KDITESEZ/98     CKIDABELEREE 2003/05/17 153000 | ご契約先ステータスが表示されます。                                                                                            |
|----------------------------------------------------------------------------------------------------|----------------------------------------------------------------------------------------------------|
| ご契約先ステータス<br>ご契約先名 (株)しんきん商事 様<br>前回ログオン日時 2003年05月15日15時52分00秒<br>ご利用履歴<br>日時 管理者/利用者名<br>前回のご利用 2003年05月17日15時00分00秒 信金 一郎<br>名回前のご利用 2003年05月17日14時00分00秒 信金 一郎<br>名回前のご利用 2003年05月15日15時52分00秒 管理者<br>Eメールアドレス taro®esyoujico.jp                                                                                                    | <ul> <li>■ご契約先管理情報変更</li> <li>→ 振込手数料マスタ登録/変更/参照</li> <li>の順にクリックします。</li> </ul>                             |
| デモ信用金建築人類のリインターネット<br>ハンキングは買うを約得され、デモ目<br>ハンキングは買うを約得され、デモ目<br>のキャングスジントンキングサービス         デモ信用金建築人類のリインターネット<br>ハンキングに買うを約得され、デモ目<br>のキャングスジントンを発行して、<br>のためくたちまれ、<br>このからればいうなたます。           ・・・・・・・・・・・・・・・・・・・・・・・・・・・・・・・・・・・・                                                                                                    | 振込手数料マスタ選択が表示されます。                                                                                           |
| <ul> <li>■ #34##141#11</li> <li>■ #34##149##142##14##142##14##14</li> <li>              £2003/05/17 15:46:00<br/>振込音数科マスタ運択<br/>手数料金額について、期間別の設定が可能です。対象の期間を選択してください。<br/>● 振込指定日が2021/10/31以前のお取引に適用される手数料<br/>の振込指定日が2021/11/01以降のお取引に適用される手数料      </li> </ul>                                                                                                | 振込指定日が2021/10/31以前のお取引に適用さ<br>れる手数料にチェック、                                                                    |
| <ul> <li>         登録/変更/参照/に1手数料を選択して下さい。         <ul> <li></li></ul></li></ul>                                                                                                    | <mark>先方負担振込手数料</mark> にチェックを入れ、<br>実行をクリックしてください。                                                           |
| ・・・・・・・・・・・・・・・・・・・・・・・・・・・・・                                                                                                    | 振込手数料マスタ変更/参照が表示されます。                                                                                        |
| ▲ 24 からも 1 = 16 + 24 学 # 18 × 24 学 # 18 × 24 学 # 18 × 24 * 28 * 18 * 18 * 18 * 18 * 18 * 18 * 18                                                                                                    | <ul> <li>先方負担振込手数料が</li> <li>①「標準手数料使用」となっている場合</li> <li>設定変更は不要です。</li> <li>ログオフをクリックし、終了してください。</li> </ul> |
| <ol> <li>①「標準手数料使用」か</li> <li>②「個別手数料使用」かを確認してください</li> </ol>                                                                                                    | <ul> <li>②「個別手数料使用」となっている場合</li> <li><u>次ページの</u></li> <li>「先方負担 個別手数料 設定の変更」</li> <li>が必要です。</li> </ul>     |

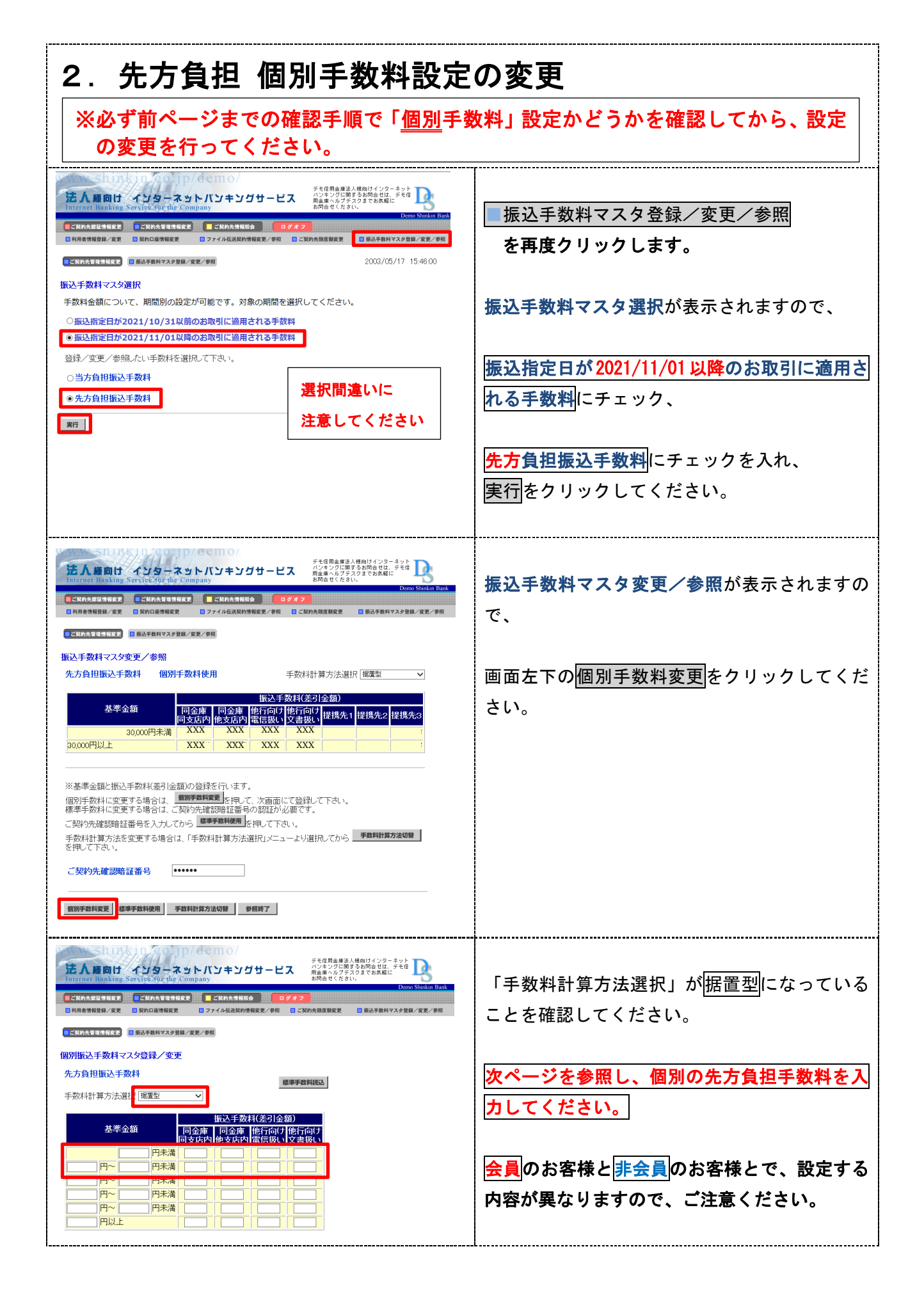

| ● <mark>会員</mark> のま                                                                                        | 客様は下の図の                                                                                   | のように変更                       | 〔してく                    | ください               |                      |                        |                                                                                                  |
|----------------------------------------------------------------------------------------------------|-------------------------------------------------------------------------------------------|------------------------------|-------------------------|--------------------|----------------------|------------------------|--------------------------------------------------------------------------------------------------|
| 変更前<br><u> 変更前</u> <u> </u> <u> </u> <u> </u> <u> </u> <u> </u> <u> </u> <u> </u> <u> </u> <u> </u> <u></u> | 通 同金庫<br>同文店<br>日本満  日<br>日<br>日<br>日<br>日<br>日<br>日<br>日<br>日<br>日<br>日<br>日<br>日        | 振込手数料(差<br>同金庫<br>他支店内<br>電信 | 引金額)<br>「向(ナ 他<br>「扱い 文 | 行向け<br>書扱い         |                      |                        |                                                                                                  |
|                                                                                                    | 亦再後                                                                                       |                              |                         |                    | 振込手数                 | 料(差引金都                 | 頿)                                                                                               |
|                                                                                                    | 基準                                                                                        | 金額                           | Ē                       | 同金庫<br>同支店内        | 同金庫<br>他支店内          | 他行向け<br>電信扱い           | 他行向け<br>文書扱い                                                                                     |
|                                                                                                    |                                                                                           | 30,000                       | 未満                      | 0                  | 0                    | 270                    | 270                                                                                              |
|                                                                                                    | <u>30,000</u> 円~                                                                          |                              | 未満                      | 0                  | 0                    | 440                    | 440                                                                                              |
| ●非会員                                                                                                    | のお客様は下の                                                                                   | 図のように                        |                         | てくださ               | : L <b>\</b>         |                        |                                                                                                  |
| 変更前<br><u>準金</u>                                                                                            | 額 同金<br>同支,<br>同金<br>同支,<br>一<br>一<br>一<br>一<br>一<br>一<br>一<br>一<br>一<br>一<br>一<br>一<br>一 | 振込手数料<br>庫 同金庫 借<br>的 他支店内 冒 | (差引金<br>地行向(ナ<br>【信扱い   | 額)<br>他行向け<br>文書扱い |                      |                        |                                                                                                  |
| L                                                                                                    | 変更後                                                                                       | 金額                           | Ē                       | 同金庫<br>同支店内        | 振込手数)<br>同金庫<br>他支店内 | 料(差引金額<br>他行向け<br>電信扱い | 値<br>(<br>(<br>(<br>(<br>(<br>)<br>(<br>)<br>(<br>)<br>(<br>)<br>(<br>)<br>(<br>)<br>(<br>)<br>( |
|                                                                                                    |                                                                                           | <u>30,000</u> 円:             | 未満<br>未満                | 0                  | 0                    | 380           550      | 380           550                                                                                |
|                                                                                                    |                                                                                           |                              |                         |                    |                      |                        |                                                                                                  |

| <u>ご契約先確認暗証番号</u> を入力し、マスタ登録<br>反映された先方負担手数料の内容が表示され                   | 録をクリックし<br>れます。           | .てくださ        | <u>きい。</u>  |              |              |       |                      |      |  |
|------------------------------------------------------------------------|---------------------------|--------------|-------------|--------------|--------------|-------|----------------------|------|--|
| ご契約先確認暗証番号 ••••••                                                      | 振込手数料マスタ変更/素<br>先方負担振込手数料 | 參照<br>個別手数料使 | Ħ           |              | 手数料計算        | 草方法選打 | 尺 据置型                | ~    |  |
|                                                                        |                           |              | 振込手数料(差引    |              |              |       | l <mark>i</mark> ≿額) |      |  |
|                                                                        | 基準金額                      | 同金庫<br>同支店内  | 同金庫<br>他支店内 | 他行向け<br>電信扱い | 他行向け<br>文書扱い | 是携先1  | 提携先2                 | 提携先3 |  |
| マスタ登録 キャンセル クリア                                                        | 30,000円                   | 日未満 XXX      | XXX         | XXX          | XXX          |       |                      |      |  |
|                                                                        | 30,000円以上                 | XXX          | XXX         | XXX          | XXX          |       |                      |      |  |
| 以上で変更作業は完了です。<br><mark>ログオフ</mark> をクリックし、終了してください。<br>ご協力ありがとうございました。 | 2                         |              |             |              |              |       |                      |      |  |
|                                                                        |                           |              |             |              |              |       |                      |      |  |

●ご不明な点等ございましたら、「しんきん EB サポートデスク」までご連絡く ださい。

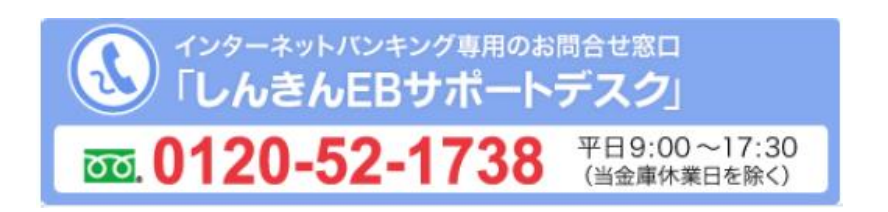

●先方負担手数料の個別手数料設定変更については、動画でもご案内しておりま す。下記 URL を入力または QR コードを読み取ってアクセスしてください。

| URL   | https://www.pip-maker.com/?view=nxmt |
|-------|--------------------------------------|
| QRコード |                                      |